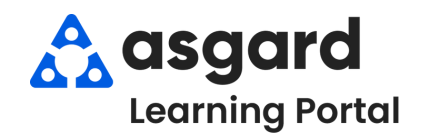

### AsgardMobile Rework a Work Order - iPhone

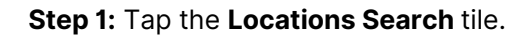

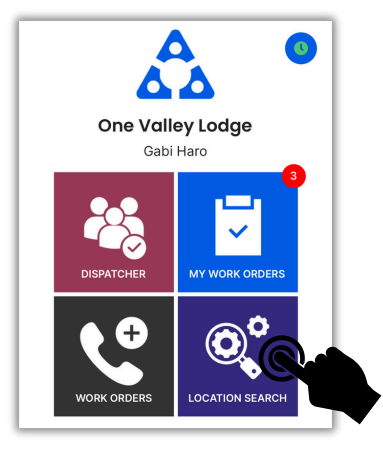

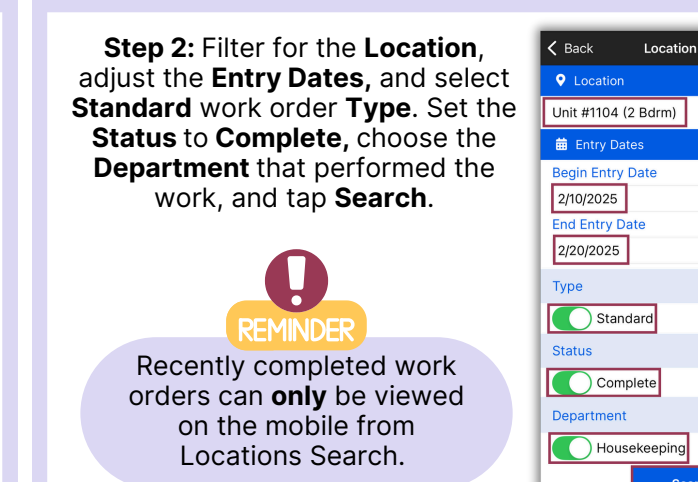

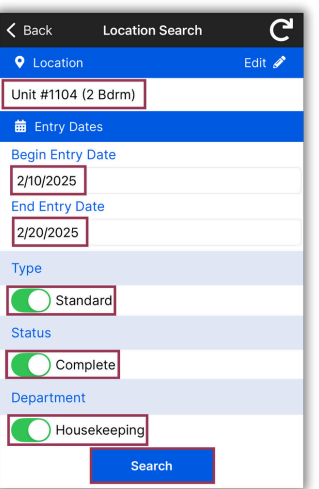

# Step 3: Select the work order that needs to be **Reworked**.

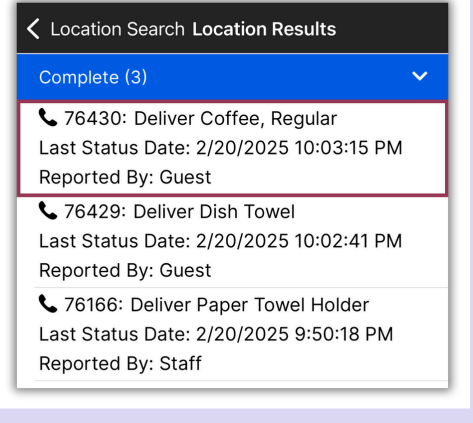

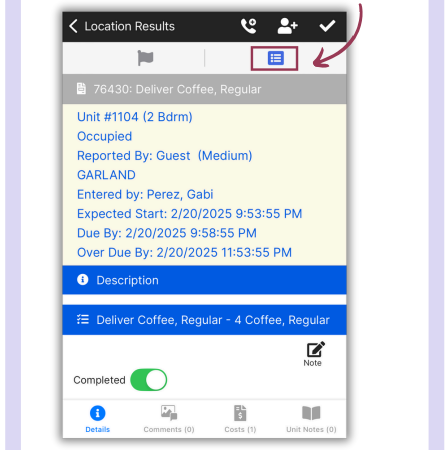

Step 4: Tap the Rework Icon.

## **Step 5: Fail** the task, add a **Comment**, and tap **Rework**.

| <b>く</b> Back                           |   | Rework Work Order          |                      | er            |
|-----------------------------------------|---|----------------------------|----------------------|---------------|
| Location: Unit #1104 (2 Bdrm)           |   |                            |                      |               |
| Guest Name: GARLAND                     |   |                            |                      |               |
| Tasks                                   |   |                            |                      |               |
| Fail                                    | # | Name                       | Summary              | Extra Request |
|                                         | 1 | Deliver Coffee,<br>Regular | 4 Coffee,<br>Regular | <b>I</b>      |
| Comment                                 |   |                            |                      |               |
| Guest reports coffee was not delivered. |   |                            |                      |               |
|                                         |   |                            | _                    |               |
| Rework                                  |   |                            |                      | Cancel        |

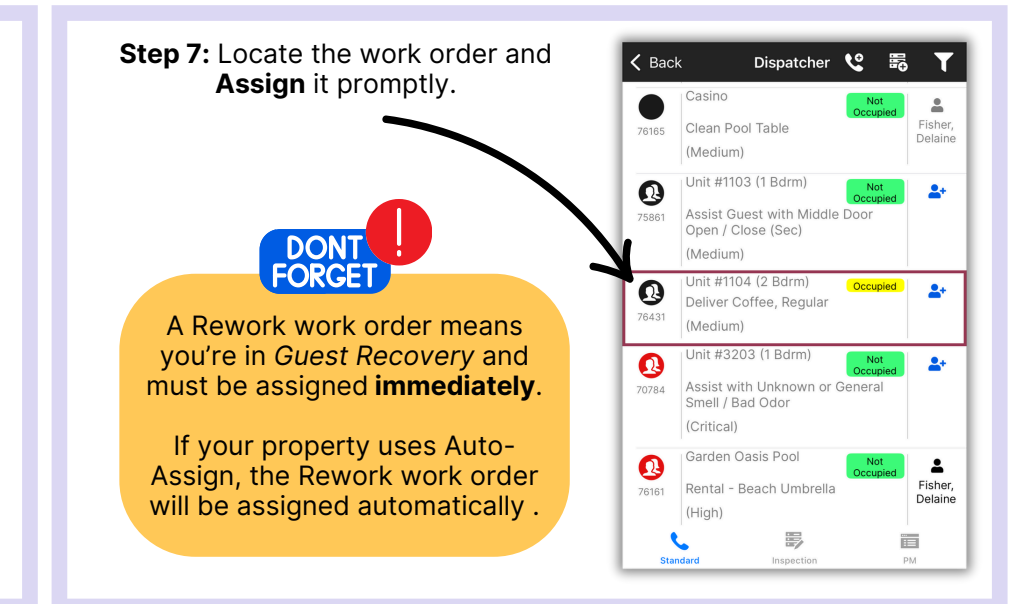

#### By: 2/20/2025 9:58:55 PM

Success! tap OK.

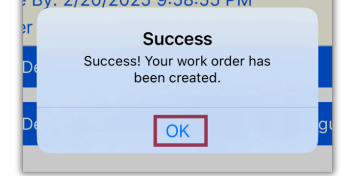

### Step 6: Tap the Dispatcher tile.

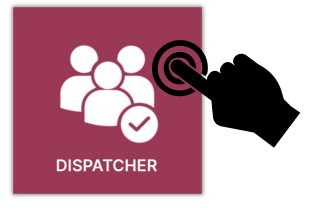